# **(**ل)

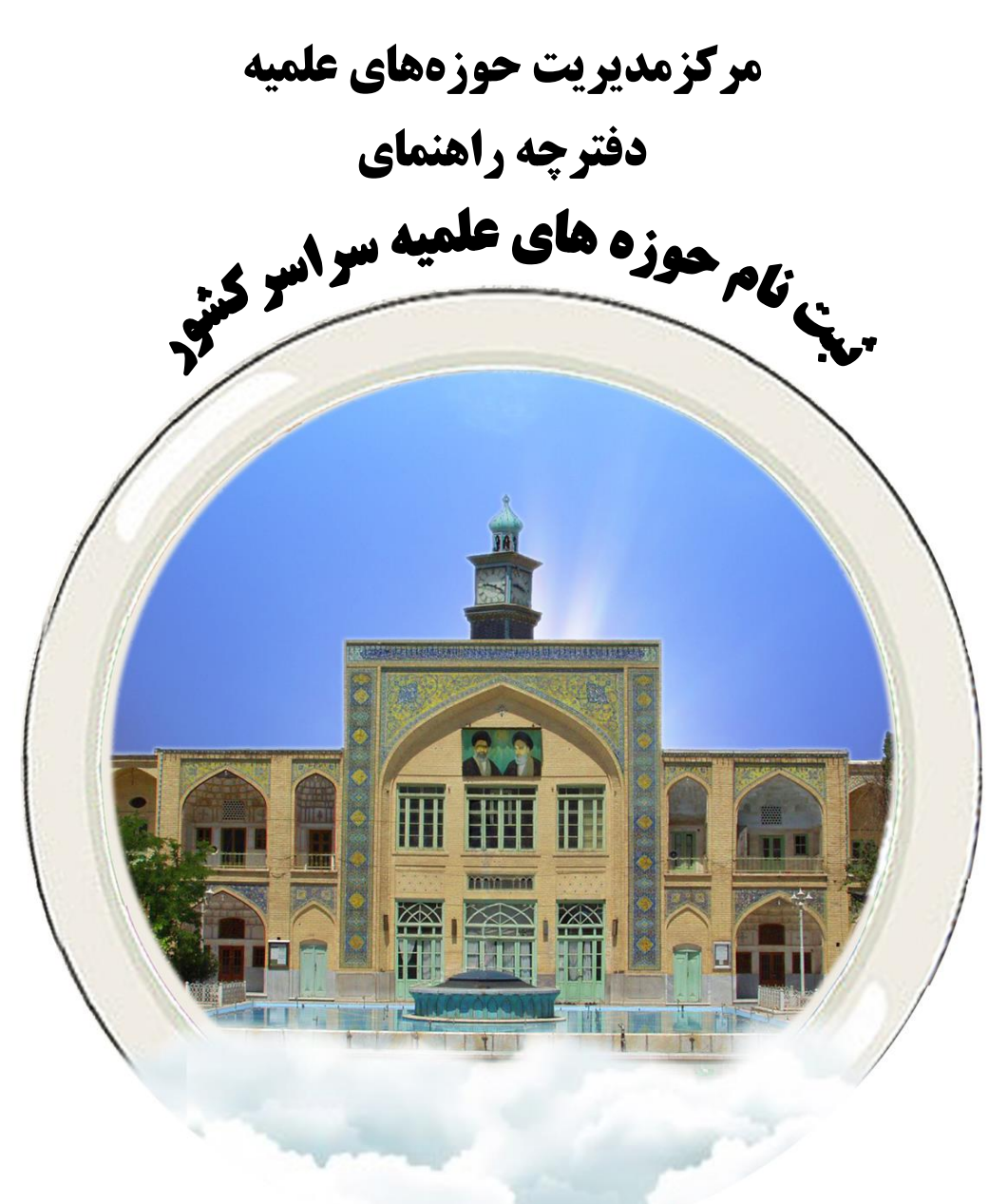

**ویژہ برادران** سال <sup>کص</sup>لی ۹۷- ۱۳۹۲

## مراحل ثبت نام

### پس از خرید اینترنتی و دریافت شماره سریال و نام کاربری و کلمه عبور

#### مرملة اول :

- \* وارد شدن به سایت معاونت آموزش به آدرس: (www.howzeh-qom.ir)
  - \* به بخش پذیرش حوزهٔ علمیهٔ برادران سال تحصیلی۹۷-۹۶ وارد شوید.
    - ۱. در مرحلهٔ اول دورهٔ تحصیلی دلخواه خود را انتخاب کنید.
  - \* جهت توضیحات دورههای تحصیلی به صفحات ۳ و ۴ دفترچه مراجعه شود.
- \* با زدن دکمه تایید و ادامه، مرحله بعدی اطلاعات شما درآن مرحله ثبت خواهد شد و امکان بازگشت به مرحلهٔ قبل وجود ندارد.

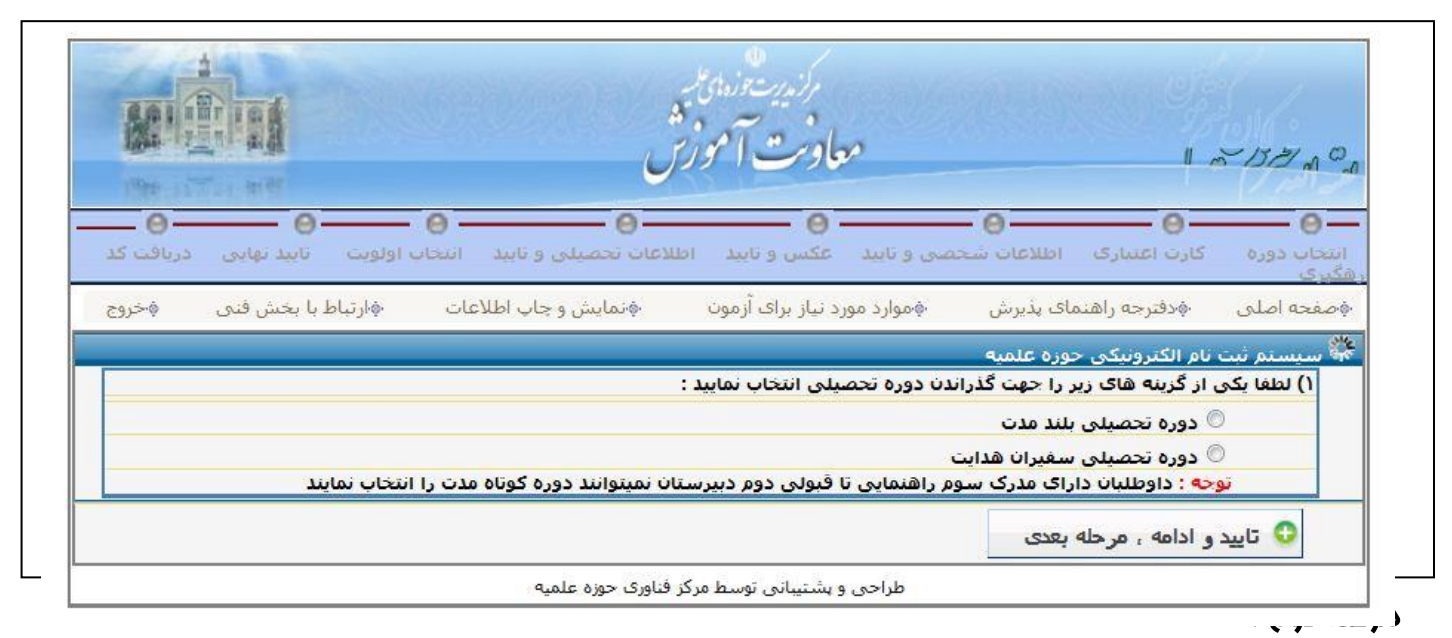

۲. سریال گرفته شده از بانک را دربخش شماره سریال وارد کنید.
 ۳. شمارهٔ کامل نام کاربری را در بخش نام کاربری واردکنید.
 ۴. شمارهٔ کامل کلمهٔ عبور را در بخش کلمهٔ عبور واردکنید.
 ۵. در قسمت کد امنیتی متن نوشته شده درتصویر روبه رو را در محل تعیین شده بنویسید(حفظ و نگهداری این متن لازم نیست).
 \* با زدن دکمهٔ تایید و ادامه در صورت تایید کارت اعتباری، به مرحلهٔ بعد خواهید رفت.

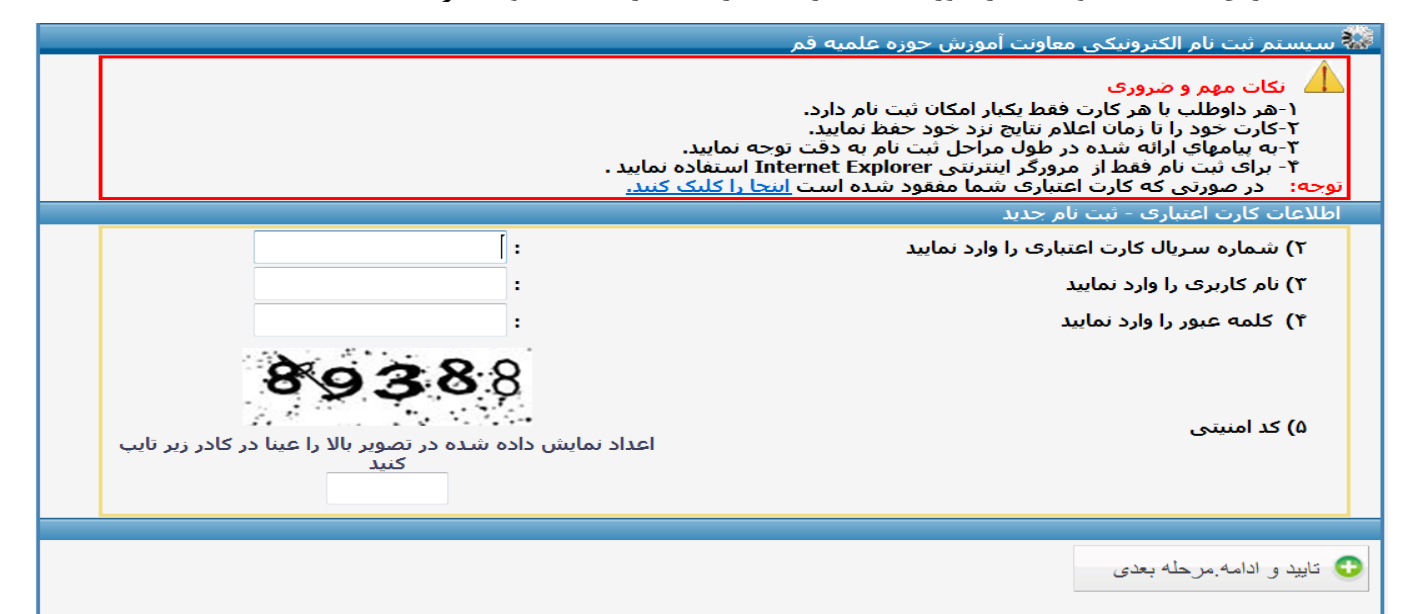

### مرملة سوم :

\* در این مرحله لازم است از فارسی بودن زبان سیستم خود مطمئن شوید. \* تکمیل اطلاعات شماره ۶ تا ۱۸ ضروری است. ۶، ۷ و ۸ داوطلب نام و نام خانوادگی و نام پدر خود را به صورت کامل و فارسی وارد کند. \* مشخصات باید به طور کامل و دقیق طبق شناسنامه وارد شود \* در صورت وارد کردن حروف انگلیسی ثبت نام باطل می شود ۹. شمارهٔ شناسنامهٔ خودرا بدون خط تیره در کادر وارد کنید. ۱۰. شمارهٔ ملی ده رقمی خودرا بدون خط تیره از سمت چپ وارد کنید. ۱۱. در قسمت تاریخ تولد: \* با کلیک بر روی گزینه روز، ۳۱ عدد نمایان می شود، میتوانید روز تولد خود را انتخاب کنید. \* با کلیک بر روی گزینه ماه ، ۱۲ ماه سال نمایان می شود، میتوانید ماه تولد خود را انتخاب کنید. \* با کلیک بر روی گزینه سال از ۱۳۵۶ تا ۱۳۸۳ جهت سال تولد نمایان می شود که می توانید طبق شناسنامه سال تولد خود را انتخاب کنید. ۱۲. در محل صدور شناسنامه، ابتدا استان محل صدور شناسنامه را از لیست نمایان شده انتخاب کنید، پس از آن شهرهای آن استان برای شما نمایان می شود که می توانید شهر محل صدور را انتخاب نمایید. ١٣. وضعيت تأهل: (معيل يا مجرد) ۱۴. شغل پدر خود را بر اساس لیست نمایان شده، انتخاب کنید. «کلیه افرادی که پدرشان دارای حقوق و دریافتی از محل معینی هستند(درصورت عدم رویت شغل وی در گزینه های پیشنهادی) گزینهٔ کارمند را انتخاب كنند. ۱۵. در بخش وضعیت نظام وظیفه گزینههایی با مندرجات: معافیت دایم، پایان خدمت، معافیت تحصیلی، مشمول و غیرمشمول وجود دارد که بر اساس توضيحات صفحه ۵ دفترچه، مي توانيد وضعيت نظام وظيفه خود را انتخاب کنيد. \* افرادي كه گزينهٔ مشمول را انتخاب ميكنند، بايد تاريخ اعزام خود را بر اساس روز، ماه و سال انتخاب و ثبت كنند. \* افرادی که گزینه معافیت دائم، کفالت و پایان خدمت را انتخاب می نمایند. شماره کارت و تاریخ آن را ثبت کنند. ۱۶. محل سکونت خود را از لیست استانها انتخاب و پس از آن، شهر محل سکونت را معین نموده و آدرس دقیق پستی محل سکونت خود را در کادر مربوطه به صورت فارسی بنویسید. \* در صورتی که اسم شهر یا شهرستان شما در لیست شهرها نباشد، اسم مرکز استان خود را انتخاب کنید. ۱۷. تلفن ثابت منزل خود را با درج پیش شماره، بدون خط تیره و فاصله پشت سر هم وارد کنید. ۱۸. در این محل شماره تلفن همراه خود را جهت ارسال پیامک و یا تماس ضروری از طرف مرکز مدیریت حوزه درج کنید. ۱۹. مشخصات دو نفر از دوستان خود را با ذکر نام و نام خانوادگی، شماره تماس و آدرس (محل سکونت یا کار) به صورت فارسی درج نمایید. ۲۰. با توجه به توضيحات صفحه ۶ دفترچه امتيازات خود را علامت بزنيد. ۲۱. تلفن (همراه یا ثابت با پیش شماره)، نام و نشانی مسجد یا پایگاه محل فعالیت خود را وارد کنید. (در صورت حضور داشتن) ۲۲. مشخصات یک نفر روحانی را که با شما آشنایی دارد، با ذکر نام و نام خانوادگی، تلفن و آدرس ثبت کنید. ۲۳. در صورتی که در محل شما یک نفر روحانی ساکن است، نام و نام خانوادگی تلفن و آدرس ایشان را ذکر کنید. ۲۴. اگر سابقه تحصیل رسمی در یکی از حوزه های علمیه را داشتهاید، شمارهٔ پروندهٔ قبلی خود، همراه با تلفن حوزه، همچنین نام استان، شهر و نام حوزه را به ترتیب وارد کنید.

| سيستم تبت بام الكبرونيكاي جوره علميه                                                                                                    |                                                                              |  |  |  |
|----------------------------------------------------------------------------------------------------|------------------------------------------------------------------------------|--|--|--|
| <ul> <li>مکان مهم و صروری :</li> <li>۱۰ مکمل کردن گرمه هادی که با * مشخص شده اند اخباری است.</li> <li>۱۰ مکمل کردن گرمه هادی که با * مشخص شده اند اخباری است.</li> <li>۲۰ وبان سیسم خود را در حالت فارسی (۹۹) قرار دهند (با فشردن همرمان کلیدهای states).</li> <li>۳۰ میگام تکمیل کردن قرم شت نام به رسی گرمه های دهند نشده بوجه کرده و به برست تکمیل نماید.</li> <li>۲۰ در صورت بور حطا لطفا به بیمام های خلف بردی دیشد و سیسا سیسم دفت کرماند.</li> <li>۲۰ در طول مراحل شت نام از کلیک کردن بر روی دکمه برگشت به عف (States) در مرورگر اسرت خود خدا برهبر کند.</li> </ul> |                                                                              |  |  |  |
| ورود اطلاعات شخصی (اخبارگ)- نبت نام حدید                                                                                                    |                                                                              |  |  |  |
| and a line of the second second second second second second second second second second second second second se                                                                                                    |                                                                              |  |  |  |
| اریون دوطنین بدر.<br>۱۹ - ) بام *                                                                                                    |                                                                              |  |  |  |
| v+) بام جانوادگی <del>*</del>                                                                                                    |                                                                              |  |  |  |
| ۸۰) نام ندر *                                                                                                    |                                                                              |  |  |  |
| ۰۹) باریچ بولد (روز/ماه/بسال) *                                                                                                    |                                                                              |  |  |  |
| ۱۰) شماره شناسیامه *                                                                                                    |                                                                              |  |  |  |
| 11) شیماری علی (بدونا حظ سرہ واردسود) *                                                                                                    |                                                                              |  |  |  |
| ۱۲) محل صدور شناسنامه *                                                                                                    | اسان استان را اتظ 🚽 شهر                                                      |  |  |  |
| 17) وصعب بأهل *                                                                                                    | التغاب کید 🔔                                                                 |  |  |  |
| 1۴) شعل بدر *                                                                                                    | التخاب کید                                                                   |  |  |  |
| ۱۵) وصعبت نظام وظیفه ←<br>شیماره کارت<br>باریج صدور کارت (بور/ ماه/ سال)<br>باریج اعرام (بور/ ماه/ سال)                                                                                                    | التخاب كيد                                                                   |  |  |  |
| ۱۶) محل سکوت *                                                                                                    | اسات استان را انتظان شهر                                                     |  |  |  |
| ۱۷) ظفن هنران +<br>(ستن سفاره سهرستان را وارد کننز)                                                                                                    |                                                                              |  |  |  |
| ۱۸) شماره طعن همراه *                                                                                                    |                                                                              |  |  |  |
| ۱۹) مشخصات دوهر از دوستان - شما *                                                                                                    | ۱- نام و نام حانوادگی<br>ظعن<br>ادرس<br>۳- نام و نام حانوادگی<br>طعن<br>ادرس |  |  |  |

| ورود اطلاعات شخصی (اختیاری)- تیت نام جدید |                                                                                                    |
|-------------------------------------------|----------------------------------------------------------------------------------------------------|
| ۲۰) امتیازات                              | <ul> <li>حافظ کل قرآن</li> <li>حافظ حداقل ۵ جزء قرآن</li> <li>حافظ یک ششم نوج البلاغه</li> <li>فرزند شهید یا مفقود الاتر</li> <li>فرزند جانباز حداقل % ۵۰</li> <li>فرزند آزاده</li> <li>برادر شهید</li> </ul> |
| ۲۱) نام و نشانی مسجد یا پایگاه محل فعالیت | تلغن<br>ادرس                                                                                                    |
| ۲۲) مشخصات روحانی به عنوان معرف           | نام و نام خانوادگی<br>تلغن<br>ادرس                                                                                                    |
| ۲۲) مشخصات روحانی محل سکونت داوطلب        | نام و نام خانوادگی<br>تلغن<br>آدرس                                                                                                    |
| ۲۴) سابقه تحصیلات حوزوی                   | شماره برونده قبلی<br>نلغټ حوزه<br>استان استان را انتخاب کنید ب<br>نام حوزه علمیه                                                                                                    |
| 🗘 ثبت و ادامه،مرحله بعدی                  |                                                                                                    |

# مرملة مِهاره :

۲۵. در بخش بارگذاری عکس ، نوع تصویر شما باید فایل JPG باشد . \* لازم است جهت بارگذاری تصویر خود، پیش از اقدام برای ثبت نام عکس خود را با مشخصات ۳۰۰ \* ۴۰۰ پیکسل و با حجم حداکثر KB ۲۰۰ توسط نرم افزارهای ویرایش تصویر ، تنظیم نمایید (می توانید عکس خود را به صورت دیجیتال و یا اسکن شده به رایانه انتقال دهید) \* لازم به ذکر است، تصویر شما جهت صدور کارت ورود به جلسه آزمون و تشکیل پروندهٔ پذیرشی، ضروری است. \* استفاده از تصاویر غیر حقیقی موجب بطلان ثبت نام شما می شود.

در صورتی که فایل تصویر شما توسط سیستم به طور صحیح دریافت شده باشد، تصویر خود را در کادر تعیین شده برای عکس مشاهده خواهید کرد .

|                    | مرکز مدیریت حوزه به ی علمیه<br>معادنت آموزش وامور حوزه به ی علمیه                                                                                                    |
|--------------------|----------------------------------------------------------------------------------------------------|
| دریت کاربران ⇔خروج | صفحه اصلی مگزارش گیری عملکرد ثبت نام منتظیمات ثبت نام مثبت تغیرات اطلاعات داوطلب مدیریت اعتراضات م<br>م                                                                                                    |
|                    | سیستم بین نام ایندروییدی خوره علیبه<br>۱- در طول مراحل ثبت نام از کلیک کردن بر روی دکمه برگشت به عقب (Back) در مرورگر اینترنت خود جدآ برهیز نمایید.<br>۲- نوع تصویر باید پرسندی باشد، لذا ارسال عکس با زمینه اماکن و غیره موجب ابطال ثبت نام می گردد.<br>۳- نوع فایل تصویر باید JPG باشد و انواع دیگر، قابل قبول نیست.<br>۴- نموبر مربوط به عکس پرسندی باید در آندازه 400*300 پیکسل و با حجم حداکثر 200 کیلوبایت باشد.<br>۴- در صورت بروز خطا لطفا به پیغام های صادر شده توسط سیستم دفت فرمایید. |
|                    | د<br>یفام خطاهای صادر شده توسط سیستم                                                                                                    |
|                    | بادگذاری عکس (اجباری) - ثبت نام جدید                                                                                                    |
|                    | أزمون داوطلبين بذيرش حوزه هاى علميه سال 96-95                                                                                                    |
| ß                  | No file selectedBrowse                                                                                                    |
|                    | نوحه :<br>برسنلی<br>۱- در صورتیکه تصویر خود را در کادر مقابل مشاهده نمی نمایید، مجدداً اقدام به بارگزاری آن نمایید،<br>۲- هنگام تعویض عکس در صورت عدم مشاهده تصویر جدید کلید 57 صفحه کلید را فشار دهید،<br>۲- نوع تصویر باید پرسنلی باشد، لذا ارسال عکس با زمینه غیر ساده، موجب ایطال ثبت تام می گردد،                                                                                                    |
|                    | 🕄 ثبت و ادامه.مرحله بعدی                                                                                                    |

### مرملة ينمم :

داوطلبان محترم جهت امور پذیرشی و گزینشی مدارک درخواستی زیر را به صورت صحیح و باکیفیت قابل قبول در این مرحله اسکن نمایند. ارسال مدارک ضروری نیست ولی در زمان مصاحبه و تشکیل پرونده ارائه اصل مدارک الزامی میباشد.

|         |       |                                                | بایست به فرمت jpg باشند.                                                 | • تصاویر ضمیمه شده می                                                   |
|---------|-------|------------------------------------------------|--------------------------------------------------------------------------|-------------------------------------------------------------------------|
|         |       | بید.<br>حیح و با کیفیت قابل قبول ارسال نمایید. | ه هی بایست خداکتر 200 کیلوبایت بان<br>ارک، دفت نمایید و مدارک را بصورت ص | <ul> <li>سابر نصاویر صفیفه شد</li> <li>لطفا در ضمیفه کردن مد</li> </ul> |
| توطيحان | تصوير | انتخاب فابل                                    | سابز                                                                     | عنوان سند                                                               |
|         | ×     | Browse                                         | (حداکتر 2 <mark>0</mark> 0 کیلوبابت)                                     | صفحه اول شناسنامه                                                       |
|         |       | Browse                                         | (حداكتر 200 كيلوبايت)                                                    | صفحه دوم شناسنامه                                                       |
|         |       | Browse                                         | (حداکثر 200 ک <mark>یلو</mark> بایت)                                     | صفحه سوم شناسنامه                                                       |
|         |       | Browse                                         | (حداكتر 200 كيلوبايت)                                                    | روی کارت ملی                                                            |
|         | X     | Browse                                         | (حداکثر 20 <mark>0 کیلوب</mark> ایت)                                     | بشت کارت ملی                                                            |
|         | X     | Browse                                         | (حداكثر 200 كيلوبايت)                                                    | مدرک نظام وظیف <mark>ه</mark>                                           |

### مرملة ششم :

۲۶. آخرین وضعیت تحصیلی خود را تا پایان نیمسال اول تحصیلی ۹۷–۹۶ ثبت کنید. در بخش **مقطع: سیکل، دیپلم و دانشگاهی** نمایش داده می شود که متناسب با وضعیت تحصیلی خودتان انتخاب نمایید. در بخش **عنوان،** همان سال تحصیلی را که مشغول هستید انتخاب و در قسمت رشته ـبرای دیپلم و دانشگاهی ـ رشتهٔ تحصیلی خود را بر اساس لیست نمایان شده انتخاب نمایید. در مقطع دانشگاهی نام رشتهٔ خود را تایپ کنید. شماره دانش آموزی خود را که مندرج در کارنامه تحصیلی می باشد ذکر کنید. ۲۷. محصلین دبیرستان و دانشجویان تعداد واحدهای گذرانده (پاس شده) خود را وارد کنند. ۲۸. معدل کل آخرین مدرک تحصیلی (کارنامه) یا معدل واحدهای گذرانده خود را به صورت عددی وارد کنید.

|                                                                                                    | سیستم ثبت نام الکترونیکی جوزه علمیه                                                          |  |  |  |  |
|----------------------------------------------------------------------------------------------------|----------------------------------------------------------------------------------------------|--|--|--|--|
| ۲۵۰ تکان مهم و ضروری<br>۱۰ تکمیل کردن گزینه هایی که با × مشخص شده آند اجباری است.<br>۲۰- زیان سیستم خود را در حالت فارسی (FA) قرار دهید (با فشردن همزمان کلیدهای Shift+Alt).<br>۲۰- هنگام تکمیل کردن فرم تیت نام به ترتیب گزینه های تعیین شده ،توجه کرده و به ترتیب تکمیل نمایید.<br>۲۰- در طول مراجل تیت نام از کلیک کردن بر روی دکمه برگشت به عقب (Back) در مرورگر اینترنت خود جدا پرهیز کنید.<br>۵۰- در طول مراجل تیت نام از کلیک کردن بر روی دکمه برگشت به عقب (Back) در مرورگر اینترنت خود جدا پرهیز کنید. |                                                                                              |  |  |  |  |
| 05-06-II e - ic.+tià                                                                                                    | ورود اطلاعات تحصیلی(اختیارګ)- ثبت نام حدید<br>ادمانا دامالیت باستانی (اختیارګ)- ثبت نام حدید |  |  |  |  |
|                                                                                                    | ارغوه داوطنيين يديرس خوره                                                                    |  |  |  |  |
| عنوان پ<br>عنوان پ<br>نام رشته<br>شماره دانش آموزگ/دانشجوری                                                                                                    | ۲۶) آخرین وضعیت تحصیلی تا پایان <u>سال تحصیلی</u> 93-94 ×                                    |  |  |  |  |
|                                                                                                    | ۲۷) نعداد واحد های گذرانده شده ×                                                             |  |  |  |  |
|                                                                                                    | (فنظ معتبلی دوره دین سنان و دانسموها بنداد واحد های گذرانده را سب نمانندر)                   |  |  |  |  |
|                                                                                                    | ۲۸) معدل کل آخرین مدرک تحصیلی اخذ شده (اعشار/صحیح) *                                         |  |  |  |  |
| · · · · ·                                                                                                    | (معدل ثبت شده باید با معدل مندرج در مدرک (بارگذاری شده) بکسان<br>باشد)                       |  |  |  |  |
| تلغن<br>نام آموزشگاه<br>ادرس                                                                                                    | ۲۹) نام و نشانی آخرین آموزشگاه محل تحصیل 🛎                                                   |  |  |  |  |
| آیلود تعاویر<br>• تعاویر ضعیمه شده می بایست به فرعت pg باشند.<br>• سایز تعاویر ضعیمه شده می بایست حداکثر 200 کیلوپایت باشند.<br>• لطفا در ضعیمه کردن مدارک، دقت نمایید و مدارک را بصورت صحیح و با کیفیت قابل قبول ارسال نمایید.                                                                                                    |                                                                                              |  |  |  |  |
| انتخاب فايل تصوير توضيحات                                                                                                    | عنوات سند سابز                                                                               |  |  |  |  |
| No file selectedBrows                                                                                                    | گواهی اشتغال به تحصیل یا آخرین کارنامه (حداکثر 200<br>تحصیلی<br>نحصیلی                       |  |  |  |  |
|                                                                                                    | 🕥 تبت و ادامه.مرحله بعدی                                                                     |  |  |  |  |

### مرملة هفتم :

۳۰. انتخاب محل آزمون براساس لیست صفحهٔ ۳۹و۳۹ دفترچه راهنما (که درزمان دریافت کارت ورود به جلسه آدرس دقیق درج خواهدشد.)
\* داوطلبان عزیز! سعی کنید نزدیک ترین حوزه آزمون نسبت به محل سکونت خود را انتخاب کنید؛ زیرا محل آزمون هیچ تاثیری در اولویت پذیرش و عدم پذیرش ندارد. جهت مشاهدهٔ حوزه ها میتوانید به صفحات پایانی دفترچه مراجعه نمایید.
۳۱. در این محل افراد میتوانند به ترتیب اولویت حداقل ۳ و حداکثر ۵ حوزه، را برای محل تحصیل خودانتخاب کنید.
\* با مشورت و دقت حوزه های محل تحصیل خود را انتخاب کنید.
\* با مشورت و دقت حوزه های محل سکونت خود را انتخاب کنید.
\* داوطلبان سعی نمایند اول حوزه محل سکونت خود را انتخاب کرده، سپس شهرهای همجوار و در آخر استان های همجوار را انتخاب کنند.
\* حوزه تکراری قابل انتخاب و ثبت نیست.

### داوطلب گرامی!

با بررسی مجدد، تمامی مشخصات وارد شده را با زدن دکمهٔ ثبت اطلاعات، تایید نهایی کرده و اطلاعات داده شده را ثبت نمایید.

|                                                                                                    |                |                    | ش حوزه علمبه قم          | م الکنرونیکی معاونت آموز،    | سیستم ثبت نا               |
|----------------------------------------------------------------------------------------------------|----------------|--------------------|--------------------------|------------------------------|----------------------------|
| سیستیر بلت بار الکترونیدی میاوت امورش خوره علیبه قر<br>-۱<br>۱۱ف) هر داوطلب مقطع سیکل می تواند حداکثر سه اولویت از مدارس استان محل سکونت را انتخاب نماید.<br>ب) هر داوطلب مقطع دانشگاهی می تواند حداقل سه و حداکثر پنج اولویت محل تحصیل را انتخاب نماید.<br>ح) هر داوطلب مقطع دانشگاهی می تواند حداقل سه و حداکثر پنج اولویت محل تحصیل را انتخاب نماید.<br>۲) هر داوطلب مقطع دانشگاهی می تواند حداقل سه و حداکثر پنج اولویت محل تحصیل را انتخاب نماید.<br>۲) هر داوطلب مقطع دانشگاهی می تواند حداقل سه و حداکثر پنج اولویت محل تحصیل را انتخاب نماید.<br>۲- هر داوطلب باید تزدیک ترین حوزه نسبت به محل سکونت خود را به عنوان (محل ازمون) انتخاب نماید.<br>۲- هنگام تکمیل کردن فرم ثبت نام به ترتیب گزینه های تعیین شده توجه کرده و به ترتیب تکمیل نماید.<br>۵- در طول مراحل نیت نام از کلیک کردن بر روی دکمه برگشت به عنب (Back) در مرورگر اینترنت خود حدآپرهیز نمایید.<br>۶- داوطلبین مقطع دانشگاهی صرفاً در مدارس مشخص شده برای مقطع دانشگاهی، می توانند تحصیل نماید (به جدول شماره یک<br>مراجعه شود) |                |                    |                          |                              |                            |
|                                                                                                    |                |                    | يتم ا                    | ای صادر شده توسط سبس         | 🖬 بيغام خطاھ               |
| -                                                                                                    |                |                    |                          |                              | 1 Inc Antil                |
|                                                                                                    | 95-96          | حوزه های علمته سال | ے<br>آزمون داوطلسن پذیرش |                              |                            |
|                                                                                                    |                |                    |                          |                              |                            |
|                                                                                                    | -              | نام حوزه علميه     | · .                      | ئاب کنید 🔻 شهر               | ۳۰ <b>) استان</b> آنتع     |
|                                                                                                    |                |                    | ر جدید                   | تحصیلی (احباری)۔ ثبت نا،     | انتخاب اولويت              |
| انتخاب کنید 👻                                                                                                    | نام حوزه علمیه | اب کنید ▼          | شهر انتخ                 | انتخاب کنید ▼<br>ت محل تحصیل | ۲۱) استان<br>نافزودن اولور |
| به حذف                                                                                                    | قتضبة مدره     | تلم مدرسة          | شهر                      | استان                        | رديف                       |
|                                                                                                    | 0              | انتخاب نشده        | انتخاب نشده              | انتخاب نشده                  | 1                          |
|                                                                                                    | 0              | انتخاب نشده        | انتخاب نشده              | انتخاب نشده                  | 2                          |
|                                                                                                    | 0              | انتخاب نشده        | انتخاب نشده              | انتخاب نشده                  | 3                          |
|                                                                                                    | 0              | انتخاب نشده        | انتخاب نشده              | انتخاب نشده                  | 4                          |
|                                                                                                    | 0              | انتخاب نشده        | انتخاب نشده              | انتخاب نشده                  | 5                          |
|                                                                                                    |                |                    |                          | مه،مرحله بعدی                | 💿 ثبت و ادا                |

| الإصفحة اصلبي الإگزارش گیری عملکرد ثبت نام الانتظیمات ثبت نام الائیت تغیرات اطلاعات داوطلب الامدیهت اعتراضات الامدیهت کاربرات الاخروج |                                       |                                |                 |                                   |                         |
|----------------------------------------------------------------------------------------------------|---------------------------------------|--------------------------------|-----------------|-----------------------------------|-------------------------|
| سیستم ثبت نام الکترونیکی معاونت آموزش جوزه علمیه قم                                                                                   |                                       |                                |                 |                                   |                         |
| ا                                                                                                    |                                       |                                |                 |                                   |                         |
| نمونه ح                                                                                                    | A A A A A A A A A A A A A A A A A A A |                                | <u>سط سیستم</u> | ظاهای صادر شده ت <u>و</u>         | اتا يىغام خد            |
|                                                                                                    |                                       |                                | ت نام جدید      | ل آزمون(احبار ک)- تب              | انتخاب محا              |
|                                                                                                    | 95-96 JI                              | اوطلبين يديرش حوزه های علميه س | ازموں د         |                                   |                         |
|                                                                                                    | نان يزد ؛ مديريت اد 🜩                 | 🚽 نام حوزه علمیه است           | <b>شهر</b> يزد  | يزد 🔻                             | ۳۰) استان               |
|                                                                                                    |                                       |                                | )- تبت نام جدید | یت تحصیلی (احباری                 | انتخاب اولو             |
| انتخاب کنید 🚽                                                                                                    | نام حوزه علميه                        | مهر انتخاب کنید 🚽              | •               | ات انتخاب کنید<br>ولویت محل تحصیل | (۳۱) استا<br>و افزودت ا |
| حتف                                                                                                    | ثناسه مدرسه                           | ئام مدرسه                      | شهر             | استان                             | رىيف                    |
| <u>3 منف</u>                                                                                                    | 659                                   | حجت بن الحسن(عج)               | ميبد            | يزد                               | 1                       |
| 😆 <u>حنف</u>                                                                                                    | 472                                   | خان                            | يزد             | يزد                               | 2                       |
| 😆 منف                                                                                                    | 694                                   | صادقيه                         | سمنان           | سحنان                             | 3                       |
|                                                                                                    | 0                                     | التخاب نشده                    | انتخاب نشده     | انتخاب نهده                       | 4                       |
|                                                                                                    | 0                                     | انتخاب نهده                    | انتخاب نشده     | انتخاب نهده                       | 5                       |
|                                                                                                    |                                       |                                |                 | ادامه،مرحله بعدی                  | 📀 ثبت و                 |

\* با تایید نهایی، کد رهگیری شما قابل مشاهده می باشد که جهت مراجعههای بعدی به سایت، اعم از ویرایش اطلاعات، دریافت کارت آزمون، اعلام نتایج، ثبت اعتراضات و ... لازم و ضروری است. لذا درحفظ و نگهداری آن \_ تا اعلام نتیجه \_ کوشا باشید.

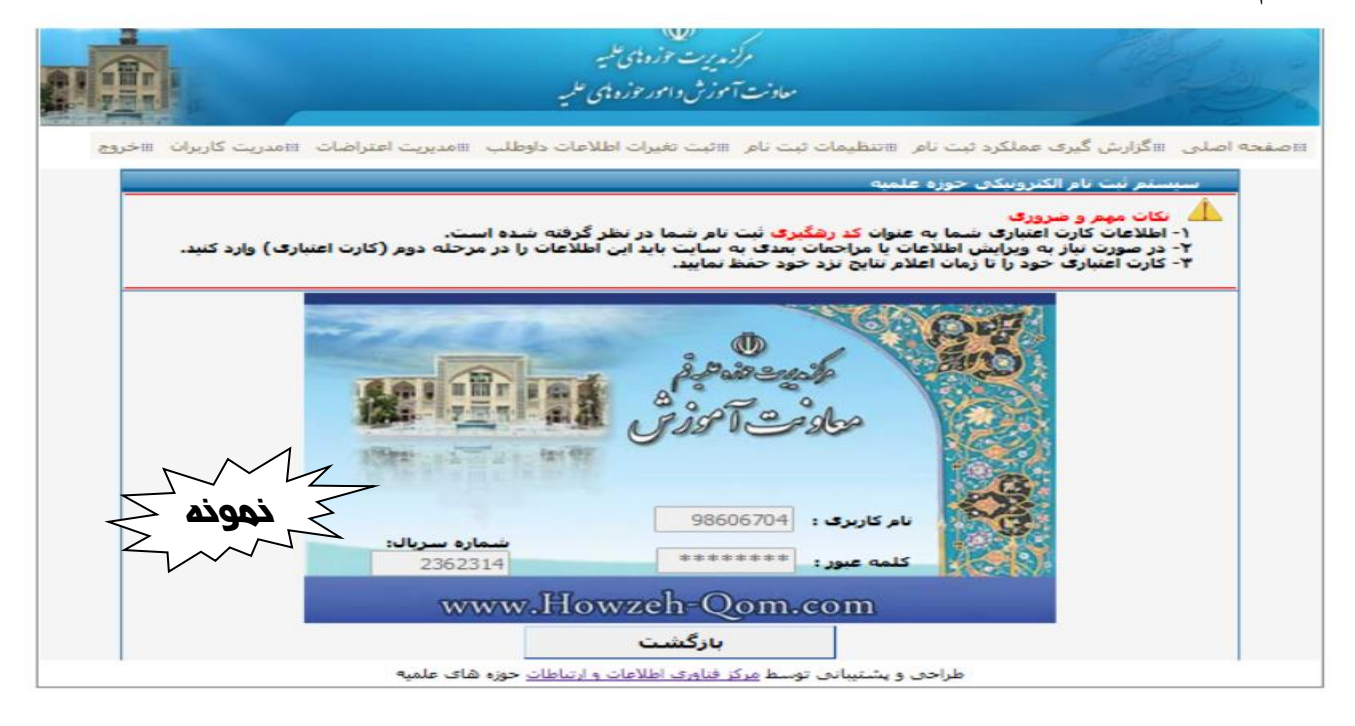